This article provides a comprehensive guide on how to notify location contacts and students about their placements using an online system. It outlines the steps for sending placement notifications, including selecting placements, composing emails, and tracking the status of sent emails. The guide ensures that the process is efficient and clear for administrators managing student placements.

- Notifying Sites
- Notifying Students
- Notifying Preceptor / Clinical Instructor / Educator

# Sending Placement Notifications to the Site

Once you've placed your students, you can notify your location contacts and share any necessary information!

1. Select Placements from the left-hand menu or dashboard.

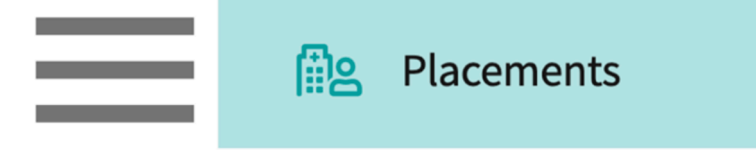

2. Once on the placements page select a placement group, click Placements for Group.

| Course Offerings Placement Groups + Add Group Class of 2024 | Class of 2023<br>Class of 2023<br>Placements for Gr | oup                    |               |                   | 0      |
|-------------------------------------------------------------|-----------------------------------------------------|------------------------|---------------|-------------------|--------|
| E Class of 2023                                             | Q Search course                                     | offering               |               |                   |        |
| Class of 2021                                               | COURSE NUMBER                                       | COURSE NAME            | ACADEMIC YEAR | PROFESSIONAL YEAR | TERM   |
| Elloss of 2022*                                             | DPT 950                                             | Clinical Practice IV*  | 2022 - 2023   | 3rd Year          | Spring |
|                                                             | DPT 900                                             | Clinical Practice III* | 2022 - 2023   | 3rd Year          | Spring |
|                                                             | DPT 800                                             | Clinical Practice I*   | 2020 - 2021   | 1st Year          | Fall   |

- 3. Select the Email & Publish tab,
  - A. Select Locations from the Notify header
  - B. Mode:- Individual to send a separate email for each placement.

C. Mode:- Group to send a group email for all the student placement information in a single email to the site.

Sending Placement Notifications to Sites and Students

| ≡ Email & Publish                                           |                   |                       |       |          | 000        | Eø      | ?         | 모 <b>) Chat</b>   | <b>M</b>   | 🐼 Ask Leo          | ATT          | Exxat Sales (PT) 🗸  |
|-------------------------------------------------------------|-------------------|-----------------------|-------|----------|------------|---------|-----------|-------------------|------------|--------------------|--------------|---------------------|
| ←                                                           | Dashboard         | Rotation Setup        | Slots | Wishlist | Placements | Email 8 | k Publish | Placeme           | nt Clearai | nce Reports        |              |                     |
| Rotation<br>Clinical Practice I [11/03/2019 - 12/21/2019]   | •                 |                       |       |          |            | Mode    | i : In    | <b>dividual</b> G | iroup      | Notify (i) : Stude | nt Locations | Clinical Instructor |
| Send individual notifications to site/location contacts reg | arding each place | ment for each rotatio | ın.   |          |            |         |           |                   |            |                    |              |                     |

4. Select the Rotations you wish to send out the placement information for by clicking on the

checkboxes.

| ≡ Emai                   | il & Publish                                                                  |                             |                  | 🇱 🛃 🕐 🖵 Chat                                        | Ask Leo                     | Amee Jotangiya Exxat Sales (F                     | hysical Therapy) $$ |
|--------------------------|-------------------------------------------------------------------------------|-----------------------------|------------------|-----------------------------------------------------|-----------------------------|---------------------------------------------------|---------------------|
| ← ≣ c                    | class of 2021*                                                                | Dashboard Rotation Setup    | Slots Wishlist   | Placements Email & Pub                              | ish Placement Clearance     | Reports                                           |                     |
| Rotation<br>Clinical Pra | actice   [11/03/2019 - 12/21/2019]                                            | •                           |                  | Mode (i) :                                          | Individual Group Notify     | (i): Student Locations                            | Clinical Instructor |
| Search                   |                                                                               | in geach placement fo       | r each rotation. |                                                     |                             |                                                   |                     |
| Clinical Pra             | actice IV [04/01/2022 - 06/18/2022]                                           |                             |                  | 🔂 Publi                                             | sh Placements Compose I     | Email Dashboard                                   | :                   |
| Clinical Pra             | actice III [02/01/2022 - 03/12/2022]                                          |                             |                  |                                                     |                             | Select                                            | ed Placements : 0   |
| Clinical Pra             | actice II [06/06/2021 - 07/03/2021]                                           | Ef T                        |                  | PLACEMENT DETAILS                                   | LATEST STA                  | rus (i)                                           | C                   |
| Clinical Pra             | actice   [11/03/2019 - 12/21/2019]                                            |                             |                  |                                                     |                             |                                                   |                     |
| Close                    |                                                                               | ra <mark>,</mark> a, Ashish |                  | PM00002063<br>11/03/2019 - 12/21/2019               | Last email o<br>Placement i | elivered on 05/31/2024<br>Sublished on 10/09/2024 |                     |
|                          | South Easton, MA<br>Clinical Practice I                                       |                             |                  | Acute Care                                          | ,                           |                                                   |                     |
|                          | Abundant Health - Main Hospital (Geocoding<br>Enabled, location evaluations)* | Holt, Max 🟷                 |                  | PM00001824<br>11/03/2019 - 12/21/2019<br>Outpatient | Last email d<br>Placement j | elivered on 09/14/2023<br>published on 02/15/2024 |                     |
|                          | Abundant Health - Main Hospital (Geocoding<br>Enabled, location evaluations)* | Poole, Mitchell             |                  | PM00001939<br>11/03/2019 - 12/21/2019<br>Outpatient | Placement j                 | nublished on 01/31/2024                           |                     |
| _                        | Caremark Central                                                              |                             |                  | PM00001832                                          |                             |                                                   |                     |

5. Here you find a list of all the placements form the selected rotations for each location. To view the placement details, click on "view details".

| Q    | Search by location                                  |                                        |                                     | 🖂 Compose Email                                                               | 🖻 Email Dashboard                          |
|------|-----------------------------------------------------|----------------------------------------|-------------------------------------|-------------------------------------------------------------------------------|--------------------------------------------|
| 15 R | Results Found                                       |                                        |                                     |                                                                               | Selected Locations : 0                     |
|      | LOCATION T                                          | PLACEMENT DETAILS                      | SITE/LOCATION CONTACTS (i)          | CLINICAL INSTRUCTORS ()                                                       | LATEST STATUS 🔅 🔿 🖓                        |
|      | Abundant Urgent care - NEW NAME<br>Warren, IA       | 1 Placements   1 Published View detail | s & Teesha Shetty                   | 온 Teesha Shetty                                                               |                                            |
|      | Adaptial - Wellington S<br>BALTIMORE, MD            | 1 Placements   1 Published View detail | s & Nellie Hawkins & Aaron Hotchner | Not assigned                                                                  |                                            |
|      | Alliance Medical Center - Cardiology<br>Andover, MA | 2 Placements   2 Published View detail | s & Kanthi Kalidindi & John Smith   | Not assigned                                                                  | Last email delivered on May 04,<br>2023    |
|      | Alliance Medical Center*<br>(Location not assigned) | 1 Placements   0 Published View detail | s 😤 Kanthi Kalidindi                | Not assigned                                                                  |                                            |
|      | Caremark Central 🚫<br>Winona, MN                    | 2 Placements   2 Published View detail | s 😤 Stella Nichols                  | Traci Paul Added by student     Geoffrey Ortiz Added by student     Show more | Last email delivered on September 20, 2022 |
|      | Community Ambulatory Care<br>Mount Airy, MD         | 1 Placements   1 Published View detail | s 온 Samantha Stev                   | Not assigned                                                                  |                                            |
|      | Modern Wellness 🔊                                   | 4 Placements   2 Published View detail | s 🔱 Deborah Foster                  |                                                                               |                                            |

- 6. This will open a drawer with each student's placement information.
  - × Abundant Urgent Care (Geocoding Enabled)\*

| Emails will only be sent to | contacts who are linked to a p | lacement. To view the association                                  | ns, please refer to | the details below.                                                                 |                      |                             |
|-----------------------------|--------------------------------|--------------------------------------------------------------------|---------------------|------------------------------------------------------------------------------------|----------------------|-----------------------------|
| STUDENT NAME                | ROTATION                       | PLACEMENT DETAILS ↑                                                | PUBLISH<br>DATE     | SITE/LOCATION CONTACTS                                                             | CLINICAL INSTRUCTORS | LATEST<br>EMAIL<br>DELIVERY |
| Barton,<br>Gwendolyn*       | Clinical Practice III          | PM00001930<br>PM00001930<br>02/01/2023 - 01/31/2024<br>Home Health | 11/16/2023          | 은 James Spader 은 John Smith<br>온 Kunal Vaishnav 온 Rosie Burton                     | 온 James Spader       | 09/19/2023                  |
| Phelps, Lester              | Clinical Practice III          | PM00002037<br>PM00002037<br>02/21/2023 - 03/12/2023<br>Home Health | -                   | 은 Aaron Hotchner 은 John Smith<br>온 James Spader 은 Kunal Vaishnav<br>온 Rosie Burton | 온 Mr. Aaron Hotc     | -                           |
| Long, Kimberly (Kim)        | Clinical Practice IV           | PM00001928<br>PM00001928<br>04/01/2023 - 06/18/2023<br>Neuro       | -                   | 용 James Spader 온 John Smith<br>온 Kunal Vaishnav 온 Rosie Burton                     | Not assigned         | 09/19/2023                  |
| Agar, Pratiksha (Pratika)   | CLINICAL PRACTICE V            | PM00001958<br>PM00001958<br>10/01/2023 - 12/31/2023<br>Acute Care  | 09/01/2023          | 용 John Smith 용 James Spader<br>용 Kunal Vaishnav 용 Rosie Burton                     | Not assigned         | 09/19/2023                  |

- 7. Select your desired placements and click Compose email.
  - 1. If any locations do not have contacts or clinicians on file set to receive notifications, you will not be able to select them.

| Q  | Search by location                               |                                         |                                                                                   | Compose Email        | ail Dashboard                                    |
|----|--------------------------------------------------|-----------------------------------------|-----------------------------------------------------------------------------------|----------------------|--------------------------------------------------|
| 15 | Results Found                                    |                                         |                                                                                   |                      | Selected Locations : 3                           |
|    | LOCATION T                                       | PLACEMENT DETAILS                       | SITE/LOCATION CONTACTS                                                            | CLINICAL INSTRUCTORS | LATEST STATUS 🔅 C                                |
|    | Abundant - Ambulatory Care                       | 3 Placements   1 Published View details | 윤 John Smith<br>윤 Casey Wright<br>윤 Kunal Vaishnav<br>윤 Rosie Burton<br>Show more | 名 James Spader       |                                                  |
|    | Abundant Health - Main Hospital                  | 7 Placements   1 Published View details | 온 Tammy Ingram*<br>온 Nettie Mcguire*                                              | 은 Tammy Ingram*      | <i>Last email delivered on April</i><br>07, 2023 |
|    | Abundant Urgent care - NEW<br>NAME<br>Warren, IA | 1 Placements   1 Published View details | 名 Teesha Shetty                                                                   | 온 Teesha Shetty      |                                                  |
|    | Adaptial - Wellington 🛇 BALTIMORE, MD            | 1 Placements   1 Published View details | 은 Nellie Hawkins<br>온 Aaron Hotchner                                              | Not assigned         |                                                  |

- 8. You'll complete a three-step process to send out notifications. On the first step, review your recipient's list. Click Next when ready.
  - 1. Override recipient's list: test this email by sending it to yourself
  - 2. Reply to: if anyone responds to the email, the email listed will receive the responses
  - 3. CC or blind copy any users

#### 4. Attach any files as needed.

| ≡ Emai      | l & Publish                                                          | × Compose Email                                                                 |                       |                                                                                                    |
|-------------|----------------------------------------------------------------------|---------------------------------------------------------------------------------|-----------------------|----------------------------------------------------------------------------------------------------|
| ← ⊞ C       | lass of 2021*                                                        | 1 Recipients     2 Template       C     Copy selected recipient email addresses | 3 Preview             | Next                                                                                                    |
| Clinical Pr | actice III [02/01/2022 - 03/12/2022]                                 | Recipients                                                                      | 2 selected recipients | If override is specified, ALL email notifications will be sent to THIS email instead of the<br>original recipients.                                                  |
| Q Sea       | rch location or student                                              | Mitchell Poole (Mitchell.PoolePT@example.com)                                   |                       | Overnde Recipient's Email                                                                                                    |
| 9 Results   | Found                                                                | Margarita Porter (Martarita.PorterPT@example.com)                               |                       | Reply to*                                                                                                    |
|             |                                                                      |                                                                                 |                       | clinicalgroup@exxat.com                                                                                                    |
|             | Clinical Practice III<br>Crestview Central                           |                                                                                 |                       | cc                                                                                                    |
|             | - Inactive<br>Muscatine, IA<br>Clinical Practice III                 |                                                                                 |                       | всс                                                                                                    |
|             | Newlife Central<br>New Milford, CT<br>Clinical Practice III          |                                                                                 |                       | You have 25.00 MB remaining for attachments in Recipients Tab                                                                                                    |
|             | Northern Community Central<br>Kissimmee, FL<br>Clinical Practice III |                                                                                 |                       | Upload files                                                                                                    |
|             | Northern Community Central<br>Kissimmee, FL<br>Clinical Practice III |                                                                                 |                       | Supported formats:<br>.pdf,doc.,jpg,jpeg,png,heic,docx,xlsx,pptx,pptm,potx,potm,ppt,rtf,xls,docm,bmp<br>.csv,gif,tif,mp4                                             |
|             | Northern Community Central<br>Kissimmee, FL<br>Clinical Practice III |                                                                                 |                       | You can only upload files with file size under 25 MB.<br>We recommend switching to PDF format if you encounter issues viewing the uploaded file<br>in other formats. |

9. On the second step, use the standard template or build your own. Click Preview to move on to the next step.

| × Compose Email                                                                              |                                  |         |
|----------------------------------------------------------------------------------------------|----------------------------------|---------|
| Recipients 2 Template 3                                                                      | Preview                          |         |
| Pick a template*                                                                             |                                  |         |
| Standard                                                                                     | ]                                |         |
| + Add Template                                                                               | Previous                         | Preview |
| Subject*                                                                                     | Merge Fields                     |         |
| Placement Notification                                                                       | @First Name                      | í       |
|                                                                                              | @Last Name                       | í       |
| ECCAT                                                                                        | @Prefix                          | í       |
|                                                                                              | @title                           | í       |
| Ser Co                                                                                       | @Location Name                   | í       |
| Dear @Prefix @First Name @Last Name,                                                         | @Location Address                | í       |
| This email is to notify you details of a Student placed at @Location Name<br>@PlacementTable | @Site Name                       | í       |
| @Student Link With Compliance<br>Thank you                                                   | @Student Link With Compliance    | í       |
|                                                                                              | @Student Link Without Compliance | í       |
|                                                                                              | @cohort                          | i       |

10. You will see a preview of your email. You can now decide when to send your emails! You can send your email immediately or schedule it for a specific date and time. Click Send or Schedule

based on your selection.

#### 1. You can always go back by using the Previous button.

| imes Compose Email                                                                           |                                                                                                    |          |
|----------------------------------------------------------------------------------------------|----------------------------------------------------------------------------------------------------|----------|
| Recipients 7 Template 3 Preview                                                              |                                                                                                    |          |
|                                                                                              |                                                                                                    | Provious |
|                                                                                              |                                                                                                    | Previous |
| Placement Notification                                                                       | Send email now                                                                                                    |          |
|                                                                                              | O Send email at specific date and time                                                                                                    |          |
|                                                                                              |                                                                                                    |          |
| Dear @Prefix @First Name @Last Name,                                                         |                                                                                                    |          |
| This email is to notify you details of a Student placed at @Location Name<br>@PlacementTable |                                                                                                    |          |
| ©Student Link With Compliance                                                                |                                                                                                    |          |
| nun you                                                                                      |                                                                                                    |          |
|                                                                                              |                                                                                                    |          |
| Compose Email     Recipients                                                                 |                                                                                                    |          |
|                                                                                              |                                                                                                    |          |
|                                                                                              |                                                                                                    | Previous |
| Placement Notification                                                                       | O Send email now                                                                                                    |          |
|                                                                                              | • Send email at specific date and time                                                                                                    |          |
| EXXAT                                                                                        | Date Time *                                                                                                    |          |
|                                                                                              | 05/26/2023 8:00 AM                                                                                                    |          |
|                                                                                              | 2023                                                                                                    |          |
| Dear @Prefix @First Name @Last Name,                                                         | Fri, 26 May 08:00                                                                                                    |          |
| This email is to notify you details of a Student placed at @Location Name                    |                                                                                                    |          |
| @PlacementTable                                                                              | < May >                                                                                                    |          |
| @PlacementTable<br>@Student Link With Compliance<br>Thank wu                                 | K May Su Mo Tu We Th Fr Sa                                                                                                    |          |
| @PlacementTable<br>@Student Link With Compliance<br>Thank you                                | K May Su Mo Tu We Th Fr Sa 1 2 3 4 5 6                                                                                                    |          |
| @PlacementTable<br>@Student Link With Compliance<br>Thank you                                | ✓ May >       Su     Mo     Tu     We     Th     Fr     Sa       1     2     3     4     5     6                                                                                                    |          |
| @PlacementTable<br>@Student Link With Compliance<br>Thank you                                | X May X Su Mo Tu We Th Fr Sa 1 2 3 4 5 6 7 8 9 10 11 12 13                                                                                                    |          |
| @PlacementTable<br>@Student Link With Compliance<br>Thank you                                | K     May     K       Su     Mo     Tu     We     Th     Fr     Sa       1     2     3     4     5     6       7     8     9     10     11     12     13       14     15     16     17     18     19     20                                                     |          |
| @PlacementTable<br>@Student Link With Compliance<br>Thank you                                | K     May     Su       Su     Mo     Tu     We     Th     Fr     Sa       1     2     3     4     5     6       7     8     9     10     11     12     13       14     15     16     17     18     19     20       21     22     23     24     25     26     27 |          |

11. Your emails will be sent, and the report will show updated details in the latest status column.

| Q  | Search by location                                   |                               |                 |                                                                                                  | Compose Email        | ail Dashboard                                         |
|----|------------------------------------------------------|-------------------------------|-----------------|--------------------------------------------------------------------------------------------------|----------------------|-------------------------------------------------------|
| 15 | Results Found                                        |                               |                 |                                                                                                  |                      | Selected Locations: 0                                 |
|    |                                                      | PLACEMENT DETAILS             |                 | SITE/LOCATION CONTACTS                                                                           | CLINICAL INSTRUCTORS | LATEST STATUS 🔅 📿                                     |
|    | Abundant - Ambulatory Care                           | 3 Placements   1<br>Published | View<br>details | 은 James Spader<br>은 John Smith<br>은 Casey Wright<br>은 Kunal Vaish<br>은 Rosie Burton<br>Show more | 음 James Spader       | Last email delivered on<br>September 19, 2023         |
|    | Abundant Health - Main<br>Hospital<br>©<br>Depew, NY | 7 Placements   1<br>Published | View<br>details | 은 Tammy Ingr<br>은 Nettie Mcgui                                                                   | 온 Tammy Ingram*      | <i>Last email delivered on<br/>September 19, 2023</i> |

12. You can also keep track of the status of the emails sent using the Email Dashboard.

| Q  | Search by location                                   |                                            |                                                                                                  | Compose Email        | ail Dashboard                                               |
|----|------------------------------------------------------|--------------------------------------------|--------------------------------------------------------------------------------------------------|----------------------|-------------------------------------------------------------|
| 15 | Results Found                                        |                                            |                                                                                                  |                      | Selected Locations : 0                                      |
|    |                                                      | PLACEMENT DETAILS                          | SITE/LOCATION CONTACTS                                                                           | CLINICAL INSTRUCTORS | LATEST STATUS 🤅 📿                                           |
|    | Abundant - Ambulatory Care                           | 3 Placements   1 View<br>Published details | 은 James Spader<br>은 John Smith<br>은 Casey Wright<br>은 Kunal Vaish<br>은 Rosie Burton<br>Show more | 온 James Spader       | <i>Last email delivered on</i><br><i>September 19, 2023</i> |
|    | Abundant Health - Main<br>Hospital<br>©<br>Depew, NY | 7 Placements   1 View<br>Published details | 은 Tammy Ingr<br>은 Nettie Mcgui                                                                   | 온 Tammy Ingram*      | <i>Last email delivered on<br/>September 19, 2023</i>       |

- 13. Clicking on the Email Dashboard will open a new drawer where all the email statuses will show.
  - 1. You can view both sent and scheduled emails.
  - 2. You can view the email content by clicking on the Subject of the email. This would open a drawer and the email can be viewed

|                                                                                                    |                                                                                                    |                                                                                                    |                                                                                                    |                                                                                                    | From                                                                                                    | <b>—</b>                                                                                                    | 10                                                                                                    | -                                                                                                    | R                                                                                         | eset                                                       |
|----------------------------------------------------------------------------------------------------|----------------------------------------------------------------------------------------------------|----------------------------------------------------------------------------------------------------|----------------------------------------------------------------------------------------------------|----------------------------------------------------------------------------------------------------|----------------------------------------------------------------------------------------------------|----------------------------------------------------------------------------------------------------|----------------------------------------------------------------------------------------------------|----------------------------------------------------------------------------------------------------|-------------------------------------------------------------------------------------------|------------------------------------------------------------|
| All Rotations                                                                                                    |                                                                                                    |                                                                                                    |                                                                                                    | Ŧ                                                                                                    |                                                                                                    |                                                                                                    |                                                                                                    | •                                                                                                    | ]                                                                                         |                                                            |
| ode Individual                                                                                                    | Group Recipient : Loc                                                                                                    | cations                                                                                                    |                                                                                                    |                                                                                                    |                                                                                                    | Email Type                                                                                                    | e: Sent                                                                                                    | Sche                                                                                                    | dule                                                                                      | d                                                          |
| Q Search by                                                                                                    | Recipient Name,Recipient Ema                                                                                                    | il,Subject or Email Conten                                                                                                    |                                                                                                    |                                                                                                    |                                                                                                    |                                                                                                    |                                                                                                    |                                                                                                    |                                                                                           |                                                            |
| RECIPIENT                                                                                                    | RECIPIENT EMAIL                                                                                                    | SUBJECT                                                                                                    | STATUS                                                                                                 | FRC                                                                                                    | ОМ                                                                                                    |                                                                                                    | EMAIL S                                                                                                    | ENT TIM                                                                                                    | E                                                                                         |                                                            |
| Admin Email                                                                                                    | <ul> <li>to :<br/>pinaz.driver@exxat.com</li> </ul>                                                                             | Placement Notification                                                                                                    | Delivered                                                                                              | i) pina                                                                                                    | az.driver@                                                                                                    | exxat.com                                                                                                    | Sep 19, 2<br>PM                                                                                                    | 2023 1:0                                                                                                    | 0                                                                                         |                                                            |
| Admin Email                                                                                                    | <ul> <li>to :<br/>pinaz.driver@exxat.com</li> </ul>                                                                             | Placement Notification                                                                                                    | Delivered                                                                                              | i) pina                                                                                                    | az.driver@                                                                                                    | exxat.com                                                                                                    | Sep 19, 2<br>PM                                                                                                    | 2023 1:0                                                                                                    | 0                                                                                         |                                                            |
| Admin Email                                                                                                    | • to :<br>chitra.menon@exxat.com                                                                                                | Placement Request                                                                                                    | Delivered                                                                                              | i) chit                                                                                                    | tra.menon                                                                                                    | @exxat.com                                                                                                    | Jun 06, 2<br>12:57 AM                                                                                                    | 2023<br>4                                                                                                    |                                                                                           |                                                            |
| Admin Email                                                                                                    | • to :                                                                                                    | Placement Notification                                                                                                    | Delivered                                                                                              | i) adit                                                                                                    | tya.kumar                                                                                                    | @exxat.com                                                                                                    | Apr 07, 2<br>AM                                                                                                    | 2023 6:46                                                                                                    | 5                                                                                         |                                                            |
|                                                                                                    | aditya.kumar@exxat.com                                                                                                    | L                                                                                                    | Click                                                                                                  | here t                                                                                                    | o view                                                                                                    | the ema                                                                                                    | ail that                                                                                                    | t was                                                                                                    | ser                                                                                       | nt                                                         |
| nail Dashboard                                                                                                    | aditya.kumar@exxat.com                                                                                                    |                                                                                                    | Click                                                                                                  | there t                                                                                                    | View Ema                                                                                                    | r the ema<br>il Content<br>ontent of sent email                                                                                                    | ail that                                                                                                    | t was                                                                                                    | ser                                                                                       | nt                                                         |
| nail Dashboard                                                                                                    | aditya.kumar@exxat.com                                                                                                    |                                                                                                    | Click                                                                                                  | there t                                                                                                    | View Ema<br>Below is the o                                                                                                    | r the ema<br>il Content<br>untent of sent email<br>ation                                                                                                    | ail that                                                                                                    | t was                                                                                                    | ser                                                                                       | nt                                                         |
| nail Dashboard<br>tions<br>Individual Group Re<br>Search by Recipient Name,J                                             | aditya.kumar@exxat.com                                                                                                    |                                                                                                    | Click                                                                                                  | there t                                                                                                    | View Email<br>Below is the co                                                                                                    | r the ema<br>il Content<br>intent of sent email<br>ation                                                                                                    | ail that                                                                                                    | t was                                                                                                    | ser                                                                                       | nt                                                         |
| nail Dashboard<br>tions<br>Search by Recipient Name,<br>PIENT NAME                                                       | aditya.kumar@exxat.com                                                                                                    | SUBJECT                                                                                                    | Click                                                                                                  | there t                                                                                                    | View Email<br>Below is the c<br>Placement Notifi<br>Dear Tammy ing                                                                                                    | r the email<br>il Content<br>il Content<br>ation<br>ation<br>am <sup>*</sup> ,<br>otfy you details of a sts                                                                                                    | ail that                                                                                                    | t Was                                                                                                    | ser                                                                                       | nt                                                         |
| nail Dashboard<br>tions<br>individual Group Re<br>Search by Recipient Name,J<br>PIENT NAME                               | aditya.kumar@exxat.com cipient: Locations Recipient Email.Subject or Email Content RECIPIENT EMAIL * to : pinaz.driver@exat.com | SUBJECT<br>Placement Notification                                                                                                    | Click                                                                                                  | there t                                                                                                    | View Email<br>Below is the c<br>Placement Notifi<br>Dear Tammy Ingred<br>Dear Tammy Ingred<br>Dear Tammy Ingred<br>Dear Tammy Ingred<br>Name Pho                                                                                                    | r the email<br>il Content<br>untent of sent email<br>ation<br>am <sup>*</sup> ,<br>tify you details of a stu                                                                                                    | ail that                                                                                                    | Abundant H                                                                                                    | Serr<br>Setting                                                                           | ain H<br>Inst                                              |
| nail Dashboard<br>tions<br>Individual Group Re<br>Search by Recipient Name,<br>PIENT NAME<br>in Email                    | aditya.kumar@exxat.com                                                                                                    | SUBJECT Placement Notification Placement Notification                                                                                                    | Click<br>STATUS<br>Delivered<br>Delivered                                                              | s here t                                                                                                    | View Email<br>Below is the co<br>Placement Notifi<br>Correct Control of Control<br>Dear Tammy Ing<br>This senail is to a<br>Dear Tammy Ing<br>This senail is to a<br>Dear Tammy Ing                                                                                                    | r the email<br>il Content<br>il Content<br>il Content<br>ontent of sent email<br>ation<br>am*,<br>tify you details of a stu<br>tify you details of a stu<br>tify you details of a stu<br>bonald Brewer@xxat.com                                                                                                    | ail that                                                                                                    | Abundant H<br>Rotation<br>Clinical<br>Practice II                                                                                                    | ser<br>setting<br>Acute<br>Care                                                           | lain H<br>Clini<br>Instr.<br>Hoto                          |
| nail Dashboard                                                                                                    | aditya.kumar@exxat.com                                                                                                    | SUBJECT Placement Notification Placement Notification Placement Notification                                                                                        | Click<br>STATUS<br>Delivered<br>Delivered                                                              | there t                                                                                                    | View Ema<br>View Ema<br>Below is the c<br>Placement Notifi<br>View Ema<br>Placement Notifi<br>Name Pho<br>Brewer,<br>555<br>Donald<br>555<br>Cong.<br>555<br>Cong.<br>Cong.<br>555<br>Cong.<br>Cong. | I Content<br>il Content<br>il Content<br>ation<br>ation<br>ation<br>ation<br>biological<br>contention<br>ation<br>ation<br>ation<br>ation<br>biological<br>contention<br>ation<br>ati | ail that                                                                                                    | Abundant H<br>Rotation<br>Clinical<br>Practice II<br>Clinical<br>Practice II                                                                                                    | serr<br>setting<br>Acute<br>Care                                                          | ain H<br>Clini<br>Inst<br>Hotu<br>Mr. J                    |
| nail Dashboard<br>tions<br>Individual Group Re<br>Search by Recipient Name,<br>IPIENT NAME<br>in Email in Email in Email | aditya.kumar@exxat.com                                                                                                    | SUBJECT SUBJECT Placement Notification Placement Request Placement Notification                                                                                     | Click<br>STATUS<br>Delivered<br>Delivered<br>Delivered                                                 | <ul> <li>here t</li> <li>×</li> <li>×<!--</td--><td>View Email<br/>Below is the co<br/>Placement Notifi<br/>Dear Tammy Ing<br/>This senail is to no<br/>Name Pho<br/>Name Pho<br/>Server, 555<br/>Donald 555<br/>Stimberly 555<br/>Chen, Lucy</td><td>I the email<br/>il content<br/>il content<br/>il co</td><td>ail that</td><td>Abundant H<br/>Rotation<br/>Clinical<br/>Practice II<br/>Clinical<br/>Practice II<br/>Clinical<br/>Practice II</td><td>ealth - M<br/>Setting<br/>Acute<br/>Care<br/>Acute<br/>Care<br/>Home</td><td>ain H<br/>Clinst<br/>Mr. J<br/>Hotr</td></li></ul> | View Email<br>Below is the co<br>Placement Notifi<br>Dear Tammy Ing<br>This senail is to no<br>Name Pho<br>Name Pho<br>Server, 555<br>Donald 555<br>Stimberly 555<br>Chen, Lucy                                                                                                    | I the email<br>il content<br>il content<br>il co                                                                                                    | ail that                                                                                                    | Abundant H<br>Rotation<br>Clinical<br>Practice II<br>Clinical<br>Practice II<br>Clinical<br>Practice II                                                                                                    | ealth - M<br>Setting<br>Acute<br>Care<br>Acute<br>Care<br>Home                            | ain H<br>Clinst<br>Mr. J<br>Hotr                           |
| nail Dashboard                                                                                                    | aditya.kumar@exxat.com                                                                                                    | SUBJECT<br>Placement Notification<br>Placement Notification<br>Placement Notification<br>Placement Notification                                                     | Click<br>STATUS<br>Delivered<br>Delivered<br>Delivered<br>Delivered                                    | <ul> <li>here t</li> <li>×</li> <li>×</li> &lt;</ul>                                                                                                    | View Email<br>View Email<br>Below is the of<br>Placement Notifi<br>This email is to n<br>Name Pho<br>Brewer, 555<br>Donald 555<br>Donald 555<br>Chen, Lucy Charles 100<br>Long, 555                                                                                                    | I Content<br>ii Content<br>ii Content<br>ation<br>ation<br>ation<br>ation<br>bit you details of a stu-<br>tif you details of a stu-<br>ation<br>bit you details of a stu-<br>ation<br>bit you details of a stu-<br>ation<br>bit you details of a stu-<br>ation<br>bit you details of a stu-<br>ation<br>bit you details of a stu-<br>ation<br>bit you details of a stu-<br>ation<br>bit you details of a stu-<br>ation<br>bit you details of a stu-<br>ation<br>bit you details of a stu-<br>ation<br>bit you details of a stu-<br>ation<br>bit you details of a stu-<br>ation<br>bit you details of a stu-<br>bit you details of a stu-<br>bit you d                                                                                                    | ail that<br>ail that<br>bates<br>bun 06,2022-<br>bul 03,0222<br>c Lun 06,2022-<br>bul 03,0222<br>bul 03,2022<br>bul 03,2022                                                                                                    | Abundant H<br>Rotation<br>Clinical<br>Practice II<br>Clinical<br>Practice II<br>Clinical<br>Practice II<br>Clinical<br>Clinical<br>Clinical<br>Clinical                                                                                        | ealth - M<br>Setting<br>Acute<br>Care<br>Home<br>Health<br>Home                           | ain H<br>Clini<br>Instr<br>Mr. A<br>Hoto<br>Mr. A          |
| nail Dashboard tions Individual Groop Re Search by Recipient Name, Ini Email in Email in Email in Email in Email         | aditya.kumar@exxat.com                                                                                                    | SUBJECT<br>Placement Notification<br>Placement Notification<br>Placement Notification<br>Placement Notification<br>Placement Notification                           | Click<br>STATUS<br>Delivered<br>Delivered<br>Delivered<br>Delivered<br>Delivered<br>Delivered          | <ul> <li>here t</li> <li>×</li> <li>×</li> &lt;</ul>                                                                                                    | View Ema<br>Below is the c<br>Placement Notifi<br>Dear Tampy Ing<br>This email is to p<br>Name Pho<br>Brewer, 555<br>Donald 555<br>Kimberly 555<br>Chen, Lucy 555<br>Chen, Lucy 555<br>Strimberly 555<br>Strimberly 555<br>Strimb                                                                                                    | the email<br>il Content<br>il Content<br>il Cont                                                                                                    | Iteration           ail that           ail that           bunch           bunch           <                                                                                                    | Abundant H<br>Rotation<br>Clinical<br>Practice II<br>Clinical<br>Practice II<br>Clinical<br>Practice II<br>Clinical<br>Practice II<br>Clinical<br>Practice II                                                                                  | seri<br>sealth - M<br>Setting<br>Acute<br>Care<br>Acute<br>Care<br>Home<br>Health<br>Home | ain H<br>Clini<br>Instr<br>Mr. J<br>Hoto<br>Mr. J          |
| nail Dashboard                                                                                                    | aditya.kumar@exxat.com                                                                                                    | SUBJECT<br>Placement Notification<br>Placement Notification<br>Placement Notification<br>Placement Notification<br>Placement Notification<br>Placement Notification | Click<br>Click<br>STATUS<br>Delivered<br>Delivered<br>Delivered<br>Delivered<br>Delivered<br>Delivered | <ul> <li>here t</li> <li>×</li> <li>×</li> &lt;</ul>                                                                                                    | View Email<br>Below is the of<br>Placement Notifi<br>This email is to n<br>Name Pho<br>Brewer, 555<br>Donald 555<br>Donald 555<br>Chen, Lucy Charles 555<br>Kimberly 555<br>Kimberly 5555<br>Kimbe                                                                                                    | I Content<br>II Content<br>II Cont                                                                                                    | Ithat           ail that           ail that           bill that           bill | Abundant H<br>Rotation<br>Clinical<br>Practice II<br>Clinical<br>Practice II<br>Clinical<br>Practice IV<br>Clinical<br>Practice IV<br>Clinical<br>Practice IV<br>Clinical<br>Practice IV<br>Clinical<br>Practice IV<br>Clinical<br>Practice IV | serio                                                                                     | ain Hu<br>Clini<br>Instr<br>Mr. A<br>Hoto<br>Mr. A<br>Hoto |

14. From the Email Dashboard you will be able to cancel scheduled emails.

- Click on the 'Scheduled' option.
- You can view all the emails that are scheduled for future delivery.
- Select the emails that you want to cancel the schedule from the open checkbox.

• Click on the red 'X' cancel the schedule.

| ×E                | Email Dashboar             | ď                              |                                                |               |                         |                           |
|-------------------|----------------------------|--------------------------------|------------------------------------------------|---------------|-------------------------|---------------------------|
| Rotatio<br>Clinic | n<br>al Practice I [11/03] | /2020 - 12/21/2020]            |                                                | •             | From To                 | Reset                     |
| Mode :            | Individual Gro             | oup Recipient : Student        | Locations Clinical Instructor                  |               | Email Type              | Sent Scheduled            |
| If yo             | u wish to cancel sch       | eduled emails in bulk, you can | only do that one page at a time.               |               |                         |                           |
| Q                 | Search recipient na        | ame, email or subject          |                                                |               |                         | ×                         |
|                   | RECIPIENT<br>NAME          | RECIPIENT EMAIL                | SUBJECT                                        | STATUS        | FROM                    | EMAIL SCHEDULED<br>TIME   |
|                   | Taryn Bennett              | taryn.bennett@exxat.com        | ABC University Student Specific (i)            | Scheduled (i) | nayan.punjani@exxat.com | 11/29/2024 1:30 AM<br>EST |
|                   | Rosa Myers                 | rosa.myers@exxat.com           | ABC University Student Specific (i)<br>Request | Scheduled (j) | nayan.punjani@exxat.com | 11/29/2024 1:30 AM<br>EST |
|                   | Nellie Hawkins             | rocio.ramirez@exxat.com        | ABC University Student Specific (i)            | Scheduled (j) | nayan.punjani@exxat.com | 11/29/2024 1:30 AM<br>EST |
|                   |                            |                                |                                                |               |                         |                           |
|                   |                            |                                |                                                |               |                         |                           |
|                   |                            |                                |                                                |               |                         |                           |
|                   |                            |                                |                                                |               |                         |                           |
|                   |                            |                                |                                                | ltems per p   | age: 50 1 – 3 of 3 🛛 <  | < 1 > >                   |

### **Sending Placement Notification to Students**

Once you've placed and published student placements, you can send out notifications to inform them of the placement.

1. Select Placements from the left-hand menu or dashboard.

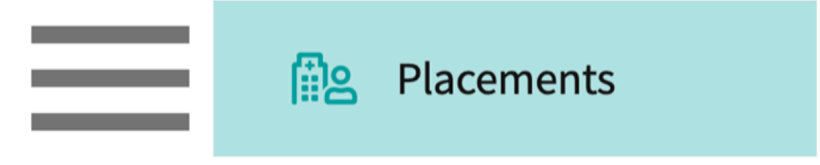

2. Once on the placements page, select your desired Course.

1. You can also select a placement group to manage multiple courses at a time.

| Course Offerings             | Course number     | - Q Search             |               |                   |        | $\nabla 1$    |
|------------------------------|-------------------|------------------------|---------------|-------------------|--------|---------------|
| Placement Groups + Add Group | Results found : 4 |                        |               |                   |        |               |
| E Class of 2024              | COURSE NUMBER     | COURSE NAME            | ACADEMIC YEAR | PROFESSIONAL YEAR | TERM   | COHORT ↓      |
| E Class of 2023              | DPT 800           | Clinical Practice I*   | 2020 - 2021   | 1st Year          | Fall   | Class of 2023 |
| E Class of 2021              | DPT 850           | Clinical Practice II*  | 2021 - 2022   | 2nd Year          | Summer | Class of 2023 |
| E Class of 2022*             | DPT 900           | Clinical Practice III* | 2022 - 2023   | 3rd Year          | Spring | Class of 2023 |

3. If you selected a placement group, click Placements for Group.

| Course Offerings Placement Groups + Add Group | Class of 2023<br>Class of 2023 |                        |               |                   | 0 🛍    |
|-----------------------------------------------|--------------------------------|------------------------|---------------|-------------------|--------|
| E Class of 2024                               | Placements for Gr              | oup                    |               |                   |        |
|                                               | Q Search course                | offering               |               |                   |        |
| E Class of 2021                               | COURSE NUMBER                  | COURSE NAME            | ACADEMIC YEAR | PROFESSIONAL YEAR | TERM   |
| i≡ Class of 2022*                             | DPT 950                        | Clinical Practice IV*  | 2022 - 2023   | 3rd Year          | Spring |
|                                               | DPT 900                        | Clinical Practice III* | 2022 - 2023   | 3rd Year          | Spring |
|                                               | DPT 800                        | Clinical Practice I*   | 2020 - 2021   | 1st Year          | Fall   |

4. Select the Email & Publish tab and select the rotation you would like to send notifications for.

| ≡ Email & Publish                                           |                  |                    |             |          | 888        | Eø      | ?               | 모) Chat      | ₽         | 🐼 Ask Leo          | NTA)      | Exxat Sales (PT) 🗸 🗸 |
|-------------------------------------------------------------|------------------|--------------------|-------------|----------|------------|---------|-----------------|--------------|-----------|--------------------|-----------|----------------------|
| $\leftarrow$ (iii) Class of 2023                            | Dashboard        | Rotation Setup     | Slots       | Wishlist | Placements | Email & | Publish         | Placement    | t Clearan | ce Reports         |           |                      |
| Rotation<br>Clinical Practice I [11/03/2020 - 12/21/2020]   | •                |                    |             |          |            | Mode    | i) : <b>Inc</b> | dividual Gro | oup       | Notify (i) : Stude | Locations | Clinical Instructor  |
| Publish placements and send individual notifications to stu | idents regarding | each placement for | each rotati | on.      |            |         |                 |              |           |                    |           |                      |

5. To send emails to students select the students from the list and click Compose Email. To Publish Placements to students without sending an email click on Publish Placements.

1. Click the checkbox at the top to select all students or select students individually.

| $\leftarrow \blacksquare$ | Class of 2023                                                 | Dashboard Rotation Setup            | Slots Wishlist | Placements Email & Pu                                     | blish Placement Clearance   | Reports                                           |                       |
|---------------------------|---------------------------------------------------------------|-------------------------------------|----------------|-----------------------------------------------------------|-----------------------------|---------------------------------------------------|-----------------------|
| Rotation                  |                                                               |                                     |                |                                                           |                             |                                                   |                       |
| Clinical P                | Practice I [11/03/2020 - 12/21/2020]                          | •                                   |                | Mode (i) :                                                | Individual Group Notify     | (i): Student Locations                            | Clinical Instructor   |
| Publish                   | placements and send individual notifications to stu           | idents regarding each placement for | each rotation. |                                                           |                             |                                                   |                       |
| Q Se                      | arch location or student                                      |                                     |                | 🔂 Pub                                                     | lish Placements Compose E   | imail 🔳 💷 Email Dashboard                         | ı : V                 |
| 7 Result                  | ts Found                                                      |                                     |                |                                                           |                             | Se                                                | lected Placements : 7 |
|                           |                                                               | STUDENT                             |                | PLACEMENT DETAILS                                         | LATEST STAT                 | rus (i)                                           | C                     |
|                           | Adaptial - Wellington<br>BALTIMORE, MD<br>Clinical Practice I | Vaishnav, Kunal                     |                | PM00001905<br>11/03/2020 - 12/21/2020<br>Home Health      | Last email d<br>Placement p | elivered on 06/30/2023<br>published on 06/30/2023 |                       |
|                           | Modern Wellness 🕟<br>Marshfield , WI<br>Clinical Practice I   | Todd, Jeannie 🚫                     |                | PM00001846<br>11/03/2020 - 12/21/2020 On H<br>Home Health | fold                        |                                                   |                       |
|                           | Orthopedic Experts<br>East Orange, NJ<br>Clinical Practice I  | Barton, Gwendolyn* 🚫                |                | PM00001843<br>11/03/2020 - 12/21/2020<br>Outpatient       | Placement p                 | oublished on 11/11/2021                           |                       |
|                           | Preferred Care<br>East Northport, NY<br>Clinical Practice I   | Phelps, Lester                      |                | PM00001881<br>11/03/2020 - 12/21/2020<br>Sub-Acute        | Placement p                 | published on 12/20/2022                           |                       |
| -                         | Sheltercare Community Health                                  | chara Lucas 🗈                       |                | PM00001935<br>11/03/2020 - 12/21/2020                     | Last email d                | elivered on 06/30/2023                            |                       |

- 6. You'll complete a three-step process to send out notifications. On the first step, review your recipient's list. Click Next when ready.
  - 1. Override recipient's list: test this email by sending it to yourself
  - 2. Reply to: if anyone responds to the email, the email listed will receive the responses
  - 3. CC or blind copy any users
  - 4. Attach any files as needed.

| × Compose Email                            |                                                                                                    |
|--------------------------------------------|----------------------------------------------------------------------------------------------------|
| 1 Recipients 2 Template 3 Prev             | iew                                                                                                    |
| CD Copy selected recipient email addresses | Next                                                                                                    |
| Recipients 2 selected recipients           | If override is specified, ALL email notifications will be sent to THIS email instead of the original recipients. |
| Marco Mills (Marco.Mills@exxat.com)        | Override Recipient's Email                                                                                       |
| Terri Rios (Terrii.Rios@exxat.com)         | Reply to *                                                                                                    |
|                                            | rocio.ramirez@exxat.com                                                                                          |
|                                            | сс                                                                                                    |
|                                            |                                                                                                    |
|                                            | BCC                                                                                                    |
|                                            | Upload files                                                                                                    |
|                                            | Browse to upload                                                                                                 |
|                                            | Supported formats: .pdf,.doc,.jpg,.jpeg,.png,.docx,.xlsx<br>You can only upload files with file size under 5 MB. |

7. On the second step, use the standard template or build your own. Click Preview to move on to the next step.

| × Compose Email                                                                                                    |                 |                  |
|----------------------------------------------------------------------------------------------------|-----------------|------------------|
| Recipients 2 Template                                                                                                    | 3 Preview       |                  |
| Pick a template *                                                                                                    |                 |                  |
| Standard                                                                                                    |                 |                  |
| + Add Template                                                                                                    |                 | Previous Preview |
| Subject *                                                                                                    | Merge Fields    |                  |
| Placement Notification                                                                                                    | @FirstName      | í                |
|                                                                                                    | @LastName       | í                |
| Dear [@FirstName@] [@LastName@],<br>This email is to notify you details of your recent placement:<br>[\$PlacementTable\$]<br>Thank you | @PlacementTable | (j)              |

- 8. You will see a preview of your email. You can now decide when to send your emails! You can send your email immediately or schedule it for a specific date and time. Click Send or Schedule based on your preference.
  - 1. You can always go back by using the Previous button.

| × Compose Email                                                                                                    |                                        |
|----------------------------------------------------------------------------------------------------|----------------------------------------|
| Recipients     Preview     Security      Security      Security      Template     Security      Security |                                        |
|                                                                                                    | Previous Send                          |
| Placement Notification                                                                                                    | • Send email now                       |
|                                                                                                    | O Send email at specific date and time |
|                                                                                                    |                                        |
| Dear @FirstName @LastName,<br>This email is to notify you details of your recent placement:<br>@PlacementTable<br>Thank you                                                                                                    |                                        |
|                                                                                                    |                                        |

|                                                                                 | 3 Preview |          |          |          |          |            |          |          |      |      |
|---------------------------------------------------------------------------------|-----------|----------|----------|----------|----------|------------|----------|----------|------|------|
|                                                                                 |           |          |          |          |          |            |          |          | Prev | ious |
| acement Notification                                                            |           | O Se     | nd em    | ail nov  | v        |            |          |          |      |      |
|                                                                                 |           | 💿 Se     | nd em    | ail at s | pecific  | : date a   | nd tir   | ne       |      |      |
| EXXAT                                                                           |           | Date Tir | ne*      |          |          |            |          |          |      |      |
|                                                                                 |           | 05/29/   | 2023 11  | L:55 AM  |          |            | ū        |          |      |      |
| 2011                                                                            |           | 2023     |          |          |          |            |          |          |      |      |
| ear @FirstName @LastName,                                                       |           | Mo       | on, i    | 29 I     | Мау      | 11:        | :55      |          |      |      |
| his email is to notify you details of your recent placement:<br>PplacementTable |           | <        |          |          | Мау      |            |          | >        |      |      |
| hank you                                                                        |           | Su       | Мо       | Tu       | We       | Th         | Fr       | Sa       |      |      |
|                                                                                 |           |          | 1        | 2        | 3        | 4          | 5        | 6        |      |      |
|                                                                                 |           | 7        | 8        | 9        | 10       | 11         | 12       | 13       |      |      |
|                                                                                 |           |          |          |          |          |            |          |          |      |      |
|                                                                                 |           | 14       | 15       | 16       | 17       | 18         | 19       | 20       |      |      |
|                                                                                 |           | 14<br>21 | 15<br>22 | 16<br>23 | 17<br>24 | 18<br>(25) | 19<br>26 | 20<br>27 |      |      |

10. Your emails will be sent, and the report will show updated details in the latest status column.

| LOCATION T                                                         | STUDENT           | PLACEMENT DETAILS                         | LATEST STATUS ①                                                                           | C |
|--------------------------------------------------------------------|-------------------|-------------------------------------------|-------------------------------------------------------------------------------------------|---|
| Abundant - Ambulatory Care<br>DEPEW, NY<br>Clinical Practice I     | Dawson, Spencer 🚫 | Apr 3, 2023 - May 26, 2023<br>Acute Care  | <i>Last email delivered on May 25, 2023</i><br><i>Placement published on May 25, 2023</i> |   |
| Community Ambulatory Care<br>Mount Airy, MD<br>Clinical Practice I | Torres, Allison   | Apr 17, 2023 - May 30, 2023<br>Outpatient | Placement published on May 25, 2023                                                       |   |
| Community Ambulatory Care<br>Mount Airy, MD<br>Clinical Practice I | Jaylee, Valerie 🟷 | Apr 3, 2023 - May 26, 2023<br>Rehab       | Placement published on May 25, 2023                                                       |   |

11. You can also keep track of the status of the emails sent using the Email Dashboard.

Sending Placement Notifications to Sites and Students

| ← Ⅲ                    | Class of 2022*                                                    | Dashboard Rotation Setup               | Slots Wishlist    | Placements Email & Publish                           | Placement Clearance Reports                                                           |                     |
|------------------------|-------------------------------------------------------------------|----------------------------------------|-------------------|------------------------------------------------------|---------------------------------------------------------------------------------------|---------------------|
| Rotation<br>Clinical P | ractice III [02/26/2021 - 03/27/2021]                             | •                                      |                   | Mode (1) : Individual Gr                             | Notify (1): Student Locations                                                         | Clinical Instructor |
| Publish                | placements and send individual notifications                      | to students regarding each placement f | or each rotation. |                                                      |                                                                                       |                     |
| Q Sei                  | arch location or student                                          |                                        |                   | Publish Placements                                   | 🖂 Compose Email                                                                       | ]:                  |
| 9 Result               | s Found                                                           |                                        |                   |                                                      | Sele                                                                                  | cted Placements : 9 |
|                        | LOCATION T                                                        | STUDENT                                |                   | PLACEMENT DETAILS                                    | LATEST STATUS (1)                                                                     | C                   |
|                        | Adaptial - Easton South Easton, MA<br>Clinical Practice III       | Pendergrass, Zachary 🏷                 |                   | PM00001950<br>02/26/2021 - 03/27/2021<br>Acute Care  | Last email delivered on 09/17/2024<br>Placement published on 02/15/2024               |                     |
|                        | Adaptial - Wellington S<br>BALTIMORE, MD<br>Clinical Practice III | Jaylee, Valerie                        |                   | PM00001895<br>02/26/2021 - 03/27/2021<br>Acute Care  | <i>Last email delivered on 09/14/2023</i><br><i>Placement published on 07/12/2023</i> |                     |
|                        | Advantia Health<br>Silver Spring, MD<br>Clinical Practice III     | Masterson, Jacqueline                  |                   | PM00001944<br>02/26/2021 - 03/27/2021<br>Home Health | Placement published on 04/26/2024                                                     |                     |

- 12. Clicking on the Email Dashboard will open a new drawer where all the email statuses will show.
  - 1. You can view both sent and scheduled emails.

| tation           |                                                     |                               |             | From                     | То                             |
|------------------|-----------------------------------------------------|-------------------------------|-------------|--------------------------|--------------------------------|
| linical Practice | III [02/26/2021-03/27/2021]                         |                               |             | • E                      |                                |
| de : Individua   | al Group Recipient: Str                             | udent Locations Clinical Inst | tructor     | Email                    | Type: Sent Schedul             |
|                  |                                                     |                               |             |                          |                                |
| Q Search b       | by Recipient Name,Recipient Em                      | ail,Subject or Email Content  |             |                          |                                |
|                  |                                                     |                               |             |                          |                                |
| ecipient<br>Ame  | RECIPIENT EMAIL                                     | SUBJECT                       | STATUS      | FROM                     | EMAIL SENT TIME                |
| dmin Email       | • to :<br>kksupriya@gmail.com                       | Placement Details             | Opened (j   | kanthi.supriya@exxat.com | 09/17/2024, 11:43:37<br>AM EDT |
| dmin Email       | <ul> <li>to:<br/>tanmay.kubde@exxat.com</li> </ul>  | Placement Notification        | Opened (i)  | tanmay.kubde@exxat.com   | 08/14/2024, 10:04:08<br>AM EDT |
| dmin Email       | <ul> <li>to :<br/>anamikasingh@exxat.com</li> </ul> | Placement Notification        | Bounced (j) | Anamika.Singh@exxat.com  | 07/31/2024, 12:16:00<br>PM EDT |
| dmin Email       | • to :<br>sai.krishna@exxat.com                     | Placement Details             | Opened (i)  | sai.krishna@exxat.com    | 05/08/2024, 03:08:44<br>AM EDT |
|                  | • to :                                              | Placement Notification fo     | Opened (i)  | Anamika.Singh@exxat.com  | 04/26/2024, 01:48:29<br>PM EDT |
| dmin Email       | Anamika.Singn@exxat.com                             |                               |             |                          |                                |

### **Sending Placement Notification to Preceptor / Clinical**

## Instructor / Educator

Once you've placed and published student placements, you can send out placement notifications and 'Thank You' emails to the Preceptor / Clinical Instructor / Educator.

1. Select Placements from the left-hand menu or dashboard.

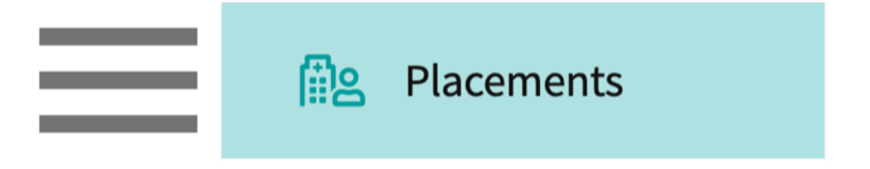

2. Once on the placements page, select your desired Course. You can also select a placement group to manage multiple courses at a time.

| Course Offerings             | Course number     | - Q Search             |               |                   |        | √1            |
|------------------------------|-------------------|------------------------|---------------|-------------------|--------|---------------|
| Placement Groups + Add Group | Results found : 4 |                        |               |                   |        |               |
| E Class of 2024              | COURSE NUMBER     | COURSE NAME            | ACADEMIC YEAR | PROFESSIONAL YEAR | TERM   | COHORT ↓      |
| E Class of 2023              | DPT 800           | Clinical Practice I*   | 2020 - 2021   | 1st Year          | Fall   | Class of 2023 |
| Class of 2021                | DPT 850           | Clinical Practice II*  | 2021 - 2022   | 2nd Year          | Summer | Class of 2023 |
| E Class of 2022*             | DPT 900           | Clinical Practice III* | 2022 - 2023   | 3rd Year          | Spring | Class of 2023 |

3. If you selected a placement group, click Placements for Group.

| Course Offerings Placement Groups + Add Group | Class of 2023<br>Class of 2023<br>Placements for Gr | oup                    |               |                   | 0 🛍    |
|-----------------------------------------------|-----------------------------------------------------|------------------------|---------------|-------------------|--------|
| 🖽 Class of 2024                               |                                                     |                        |               |                   |        |
| Ξ Class of 2023                               | Q Search course                                     | offering               |               |                   |        |
| E Class of 2021                               | COURSE NUMBER                                       | COURSE NAME            | ACADEMIC YEAR | PROFESSIONAL YEAR | TERM   |
| E Class of 2022*                              | DPT 950                                             | Clinical Practice IV*  | 2022 - 2023   | 3rd Year          | Spring |
|                                               | DPT 900                                             | Clinical Practice III* | 2022 - 2023   | 3rd Year          | Spring |
|                                               | DPT 800                                             | Clinical Practice I*   | 2020 - 2021   | 1st Year          | Fall   |

4. Select the Email & Publish tab and select the rotation you would like to send notifications for, then select the Mode as 'Individual' & Notify as Clinical Instructor.

| Ξ           | Email & Publish                                                                                                    |                        |                |                                                     |                                         | 888 Eø      | ⑦ 모: Chat                              | <b>1</b>  | 🛞 Ask Leo          | Nayan Punjani Exxa                                              | t Sales (PT) 🛛 🗸   |
|-------------|----------------------------------------------------------------------------------------------------|------------------------|----------------|-----------------------------------------------------|-----------------------------------------|-------------|----------------------------------------|-----------|--------------------|-----------------------------------------------------------------|--------------------|
| ~           | □ Class of 2021*                                                                                                    |                        | Dashboar       | d Rotation Setup Slo                                | ots Wishlist Place                      | ments Email | & Publish Placemen                     | it Cleara | nce Reports        |                                                                 |                    |
| Rota<br>Cli | tion<br>nical Practice I [11/03/2019 - 12/2]                                                                                       | 1/2019]                | •              |                                                     |                                         | Mode        | i i Individual Gr                      | oup       | Notify (i) : Stude | ent Locations Clinic                                            | al Instructor      |
| S           | end individual notifications to clinic                                                                                             | cal instructors regard | ing each place | ment for each rotation.                             |                                         |             |                                        |           |                    |                                                                 |                    |
| C           | 2 Search location or student                                                                                                    |                        |                |                                                     |                                         |             |                                        |           | Compose Email      | Email Dashboard                                                 | $\bigtriangledown$ |
| 1           | 1 Results Found                                                                                                    |                        |                |                                                     |                                         |             |                                        |           |                    | Selected Pla                                                    | acements : 0       |
|             | ] LOCATION ↑                                                                                                    | STUDENT                |                | PLACEMENT DETAILS                                   | CLINICAL INSTRUCTOR                     |             | ACTUAL CLINICAL HOU<br>(% SUPERVISION) | URS       | ACTUAL CEU         | LATEST STATUS                                                   | C                  |
|             | Abundant - Action<br>Therapy Easton<br>(Geocoding Enabled)*<br>]<br>- Inactive<br>South Easton, MA<br>Clinical Practice I          | Maharaja, Ashish       |                | PM00002063<br>11/03/2019 - 12/21/2019<br>Acute Care | NA                                      |             | NA                                     |           | NA                 | Placement published on<br>10/09/2024                            |                    |
|             | Abundant Health - Main<br>Hospital (Geocoding<br>Enabled, location<br>evaluations)*<br>O<br>Los Angeles, CA<br>Clinical Practice I | Holt, Max 🟷            |                | PM00001824<br>11/03/2019 - 12/21/2019<br>Outpatient | 은 Mr. Aaron Hotchner<br>온 Ronald Hanson | Manage      | 240 (Not Added)<br>192 (80%)           | 0<br>0    |                    | Last email delivered on<br>Placement published on<br>02/15/2024 | 19/26/2024         |
|             | Abundant Health - Main<br>Hospital (Geocoding                                                                                      |                        |                |                                                     |                                         |             |                                        |           |                    |                                                                 |                    |

5. To send emails to Clinical Instructors select the placements from the list and click Compose Email. Note: You will only be able to select placements that have a Clinical Instructor updated.

| $\leftarrow$ | Class of 2021*                                                                                    |                   | Dashboard Rotation Setup Slot                      | s Wishlist Placements Email & | Publish Placement Clearance              | e Reports  |                                                                         |  |  |  |  |  |
|--------------|---------------------------------------------------------------------------------------------------|-------------------|----------------------------------------------------|-------------------------------|------------------------------------------|------------|-------------------------------------------------------------------------|--|--|--|--|--|
| Rotati       | on                                                                                                |                   |                                                    |                               |                                          |            |                                                                         |  |  |  |  |  |
| Clini        | linical Practice   [11/03/2019 - 12/21/2019]                                                      |                   |                                                    |                               |                                          |            |                                                                         |  |  |  |  |  |
| Ser          | Send individual notifications to clinical instructors regarding each placement for each rotation. |                   |                                                    |                               |                                          |            |                                                                         |  |  |  |  |  |
| Q            | Q Search location or student 🗵 Compose Email 🔳 Email Dashboard 🗸                                  |                   |                                                    |                               |                                          |            |                                                                         |  |  |  |  |  |
| 11           | Results Found                                                                                     |                   |                                                    |                               |                                          |            | Selected Placements : 3                                                 |  |  |  |  |  |
|              | LOCATION 1                                                                                        | STUDENT           | PLACEMENT DETAILS                                  | CLINICAL INSTRUCTOR           | ACTUAL CLINICAL HOURS<br>(% SUPERVISION) | ACTUAL CEU | LATEST STATUS 🔅 C                                                       |  |  |  |  |  |
|              | Cos Angeles, CA<br>Clinical Practice I                                                            |                   | Outpatient                                         |                               |                                          |            |                                                                         |  |  |  |  |  |
|              | Caremark Central 🛛 🟷<br>Winona, MN                                                                | Porter, Margarita | PM00001832<br>11/03/2019 - 12/21/2019              | Mr Peter Parker      Manage   | - (Not Added) (i)                        |            | Last email delivered on 02/07/2024<br>Placement published on 12/13/2021 |  |  |  |  |  |
|              | Clinical Practice I                                                                               |                   | School Based                                       | A mock test Manage            | 144 (60%)                                |            |                                                                         |  |  |  |  |  |
|              | Community Central<br>Boynton Beach, FL<br>Clinical Practice I                                     | Sutton, Hattie 🏷  | PM00001836<br>11/03/2019 - 12/21/2019<br>Rehab     | NA                            | NA                                       | NA         | Placement published on 12/13/2021                                       |  |  |  |  |  |
|              | Crestview Central<br>- Inactive<br>Muscatine, IA<br>Clinical Practice I                           | Holt, Max 🏷       | PM00001951<br>11/03/2019 - 12/21/2019<br>Sub-Acute | NA                            | NA                                       | NA         |                                                                         |  |  |  |  |  |
|              | Crestview Central<br>- Inactive<br>Muscatine, IA<br>Clinical Practice I                           | Porter, Margarita | PM00001953<br>11/03/2019 - 12/21/2019<br>Sub-Acute | NA                            | NA                                       | NA         |                                                                         |  |  |  |  |  |
|              | Crestview Central<br>- Inactive<br>Muscatine, IA<br>Clinical Practice I                           | Poole, Mitchell   | PM00001952<br>11/03/2019 - 12/21/2019<br>Sub-Acute | NA                            | NA                                       | NA         |                                                                         |  |  |  |  |  |

- 1. You'll complete a three-step process to send out notifications. On the first step, review your recipient's list. Click Next when ready.
  - 1. Override recipient's list: test this email by sending it to yourself
  - 2. Reply to: if anyone responds to the email, the email listed will receive the responses
  - 3. CC or blind copy any users

4. Attach any files as needed.

| × Compose Email                         |                                                                                                    |
|-----------------------------------------|----------------------------------------------------------------------------------------------------|
| 1 Recipients 2 Template 3 Previ         | ew                                                                                                    |
| Copy selected recipient email addresses | Next                                                                                                    |
| Recipients 2 selected recipients        | If override is specified, ALL email notifications will be sent to THIS email instead of the original recipients.                       |
|                                         | Override Recipient's Email                                                                                                    |
| Marco Mills (Marco.Mills@exxat.com)     |                                                                                                    |
| Z Terri Rios (Terrii.Rios@exxat.com)    | Reply to *                                                                                                    |
|                                         | rocio.ramirez@exxat.com                                                                                                    |
|                                         | сс                                                                                                    |
|                                         | всс                                                                                                    |
|                                         | Upload files                                                                                                    |
|                                         | C ↑ Srowse to upload<br>Supported formats: .pdf,doc,.jpg,.jpeg,.png,docx,.xlsx<br>You can only upload files with file size under 5 MB. |

2. On the second step, use the standard template or build your own. Click Preview to move on to the next step.

| × Compose Email                                                                                                    |                                                          |              |
|----------------------------------------------------------------------------------------------------|----------------------------------------------------------|--------------|
| Recipients 2 Template 3 Preview                                                                                                    |                                                          |              |
| Pick a template *                                                                                                    |                                                          |              |
| Thank you emails - Clinical hours (Default)                                                                                                    |                                                          |              |
| + Add Template                                                                                                    | Previous Edit Pre                                        | eview        |
| Subject*                                                                                                    | Merge Fields                                             |              |
| Thank you for working with [@StudentFirstName]                                                                                                    | @First Name                                              | í            |
|                                                                                                    | @Last Name                                               | í            |
| A Example                                                                                                    | @prefix                                                  | í            |
|                                                                                                    | @title                                                   | í            |
| @First Name @Last Name<br>@title                                                                                                    | @LocationName                                            | í            |
| Dear @prefix @First Name @Last Name,                                                                                                    | @LocationAddress                                         |              |
| Onank you so much for working with @StudentFirstName @StudentLastName from     @StudentCohort for the clinical experience @RotationTitle at @LocationName |                                                          |              |
| (@LocationAddress) from @PlacementDates for setting @Setting. Below are the hours<br>awarded for this placement                                           | @SiteName                                                | ( <u>i</u> ) |
| Clinical hours: @ActualClinicalHours                                                                                                    | @StudentProfileLink                                      | í            |
| @Actual CEU Please tell us if you need more information for your records and thank you for helping shape                                                  | @StudentProfileWithComplianceLink                        | í            |
| our profession's future!                                                                                                    | @StudentProfileWithComplianceAndLocationRequirementsLink |              |
| The ABC University Placement Team                                                                                                    | Goradenti fonemeneonphaneo macocado mequiremeneo zink    |              |
|                                                                                                    | @StudentCohort                                           | (i)          |
|                                                                                                    | @StudentFirstName                                        | í            |
|                                                                                                    | @StudentLastName                                         | í            |

3. You will see a preview of your email. You can now decide when to send your emails! You can send your email immediately or schedule it for a specific date and time. Click Send or Schedule based on your preference.

1. You can always go back by using the Previous button.

| Recipients     Template     S     Preview                                                                                                    |                         |       |           |         |      |         |    |  |          | _ |
|----------------------------------------------------------------------------------------------------|-------------------------|-------|-----------|---------|------|---------|----|--|----------|---|
|                                                                                                    |                         |       |           |         |      |         |    |  | Previous |   |
| nank you for working with [@StudentFirstName]                                                                                                    | O Se                    | nd em | ail now   | /       |      |         |    |  |          |   |
|                                                                                                    | <ol> <li>Set</li> </ol> | nd em | ail at sp | pecific | date | and tii | ne |  |          |   |
| EDGAT                                                                                                    | Date Tir                | ne*   |           |         |      |         |    |  |          |   |
|                                                                                                    | _                       | _     |           |         |      | Ĭ.      |    |  |          |   |
|                                                                                                    | 2024                    |       |           |         |      |         |    |  |          |   |
| First Name @Last Name                                                                                                    | We                      | ed,   | 13 N      | lov     | 19   | :46     |    |  |          |   |
| Dear @prefix @First Name @Last Name,<br>Thank you so much for working with @StudentEirstName@StudentLastName from @StudentCohort for                                     |                         |       | No        | ovembe  | er   |         | >  |  |          |   |
| the clinical experience @RotationTitle at @LocationName (@LocationAddress) from @PlacementDates for<br>setting @Setting. Below are the hours awarded for this placement. | Su                      | Мо    | Tu        | We      | Th   | Fr      | Sa |  |          |   |
| Clinical hours: @ActualClinicalHours<br>@Actual CEU                                                                                                    |                         |       |           |         |      | 1       | 2  |  |          |   |
| Please tell us if you need more information for your records and thank you for helping shape our<br>profession's future!                                                 | 3                       | 4     | 5         | 6       | 7    | 8       | 9  |  |          |   |
| Best,<br>The ABC University Placement Team                                                                                                    | 10                      | 11    | 12        | 13      | 14   | 15      | 16 |  |          |   |
| me no americany meanners ram                                                                                                    | 17                      | 18    | 19        | 20      | 21   | 22      | 23 |  |          |   |
|                                                                                                    |                         |       |           |         |      |         |    |  |          |   |

10. Your emails will be sent, and the report will show updated details in the latest status column.

| Q   | Search location or student                                                                                                    |                 |                                                     |                                                | E                                        | Compose Email | 💷 Email Dashboard                                        | $\bigtriangledown$    |  |  |  |  |
|-----|----------------------------------------------------------------------------------------------------|-----------------|-----------------------------------------------------|------------------------------------------------|------------------------------------------|---------------|----------------------------------------------------------|-----------------------|--|--|--|--|
| 117 | 11 Results Found Selected Placements :                                                                                             |                 |                                                     |                                                |                                          |               |                                                          |                       |  |  |  |  |
| ~   | LOCATION 1                                                                                                    | STUDENT         | PLACEMENT DETAILS                                   | CLINICAL INSTRUCTOR                            | ACTUAL CLINICAL HOURS<br>(% SUPERVISION) | ACTUAL CEU    | LATEST STATUS (1)                                        | C                     |  |  |  |  |
|     | Abundant - Action Therapy<br>Easton (Geocoding<br>Enabled)*<br>- Inactive<br>South Easton, MA<br>Clinical Practice I               | Maharaja, Ashi: | PM00002063<br>11/03/2019-12/21/2019<br>Acute Care   | NA                                             | NA                                       | NA            | Placement published on 10                                | 0/09/2024             |  |  |  |  |
|     | Abundant Health - Main<br>Hospital (Geocoding<br>Enabled, location<br>evaluations)*<br>C<br>Los Angeles, CA<br>Clinical Practice I | Holt, Max 🚫     | PM00001824<br>11/03/2019 - 12/21/2019<br>Outpatient | 은 Mr. Aaron Hotchner<br>은 Ronald Hanson Manage | 240 (Not Added) 🖉<br>192 (80%) 🖉         | •             | Last email delivered on 09,<br>Placement published on 0. | /26/2024<br>2/15/2024 |  |  |  |  |
|     | Abundant Health - Main<br>Hospital (Geocoding<br>Enabled, location<br>evaluations)*<br>©<br>Los Angeles, CA                        | Poole, Mitchell | PM00001939<br>11/03/2019-12/21/2019<br>Outpatient   | NA                                             | NA                                       | NA            | Placement published on 0.                                | 1/31/2024             |  |  |  |  |

11. You can also keep track of the status of the emails sent using the Email Dashboard.

| Clinic | al Practice I [11/03/2019 - 12/21/                                                                                                 | /2019] -                           |                                                     | Mo                                             | ode 🔃 : Individual Group                 | Notify (i) : Stu | dent Locations Clinical Instructor                                      |  |  |  |  |  |
|--------|----------------------------------------------------------------------------------------------------|------------------------------------|-----------------------------------------------------|------------------------------------------------|------------------------------------------|------------------|-------------------------------------------------------------------------|--|--|--|--|--|
| Send   | d individual notifications to clinica                                                                                              | al instructors regarding each plac | ement for each rotation.                            |                                                |                                          |                  |                                                                         |  |  |  |  |  |
| Q      | Q Search location or student 🖂 Compose Email 📃 Email Dashboard                                                                     |                                    |                                                     |                                                |                                          |                  |                                                                         |  |  |  |  |  |
| 11 R   | 11 Results Found Selected Placements : 3                                                                                           |                                    |                                                     |                                                |                                          |                  |                                                                         |  |  |  |  |  |
|        | LOCATION 1                                                                                                    | STUDENT                            | PLACEMENT DETAILS                                   | CLINICAL INSTRUCTOR                            | ACTUAL CLINICAL HOURS<br>(% SUPERVISION) | ACTUAL CEU       | LATEST STATUS (1)                                                       |  |  |  |  |  |
|        | Abundant - Action Therapy<br>Easton (Geocoding<br>Enabled)*<br>- Inactive<br>South Easton, MA<br>Clinical Practice I               | Maharaja, Ashish                   | PM00002063<br>11/03/2019 - 12/21/2019<br>Acute Care | NA                                             | NA                                       | NA               | Placement published on 10/09/2024                                       |  |  |  |  |  |
|        | Abundant Health - Main<br>Hospital (Geocoding<br>Enabled, location<br>evaluations)*<br>S<br>Los Angeles, CA<br>Clinical Practice I | Holt, Max 🟷                        | PM00001824<br>11/03/2019 - 12/21/2019<br>Outpatient | 송 Mr. Aaron Hotchner<br>옷 Ronald Hanson Manage | 240 (Not Added)<br>192 (80%)             | -                | Last email delivered on 09/26/2024<br>Placement published on 02/15/2024 |  |  |  |  |  |
|        | Abundant Health - Main<br>Hospital (Geocoding<br>Enabled, location<br>evaluations)*                                                | Poole, Mitchell                    | PM00001939<br>11/03/2019 - 12/21/2019<br>Outpatient | NA                                             | NA                                       | NA               | Placement published on 01/31/2024                                       |  |  |  |  |  |

- 12. Clicking on the Email Dashboard will open a new drawer where all the email statuses will show.
  - 1. You can view both sent and scheduled emails.

| Rotation          |                                                       |                               |               | From                     | То                               |  |  |  |  |  |  |  |
|-------------------|-------------------------------------------------------|-------------------------------|---------------|--------------------------|----------------------------------|--|--|--|--|--|--|--|
| Clinical Practice | Clinical Practice I [11/03/2019 - 12/21/2019]         |                               |               |                          |                                  |  |  |  |  |  |  |  |
| Mode Individua    | Group Recipient : Student                             | Locations Clinical Instructor |               |                          | Email Type : Sent Scheduled      |  |  |  |  |  |  |  |
| Q Search b        | y Recipient Name,Recipient Email,Sub                  | ject or Email Content         |               |                          |                                  |  |  |  |  |  |  |  |
| RECIPIENT<br>NAME | RECIPIENT EMAIL                                       | SUBJECT                       | STATUS        | FROM                     | EMAIL SENT TIME                  |  |  |  |  |  |  |  |
| Admin Email       | <ul> <li>to :<br/>vikram.singh@exxat.com</li> </ul>   | Thank you for working wit     | Opened (j)    | vikram.singh@exxat.com   | 09/26/2024, 10:14:24<br>AM EDT   |  |  |  |  |  |  |  |
| Admin Email       | <ul> <li>to :<br/>vikram.singh@exxat.com</li> </ul>   | Thank you for working wit     | Opened i      | vikram.singh@exxat.com   | 09/26/2024, 10:14:23<br>AM EDT   |  |  |  |  |  |  |  |
| Ronald<br>Hanson  | • to :<br>rocio.ramirez@exxat.com                     | Thank you for working wit     | Delivered (i) | vikram.singh@exxat.com   | 09/26/2024, 10:13:48<br>AM EDT   |  |  |  |  |  |  |  |
| Aaron<br>Hotchner | <ul> <li>to :<br/>aaron.hotchner@exxat.com</li> </ul> | Thank you for working wit     | Bounced (i)   | vikram.singh@exxat.com   | 09/26/2024, 10:13:48<br>AM EDT   |  |  |  |  |  |  |  |
| Admin Email       | <ul> <li>to :<br/>vikram.singh@exxat.com</li> </ul>   | Thank you for working wit     | Opened (i)    | vikram.singh@exxat.com   | 09/26/2024, 10:04:12<br>AM EDT   |  |  |  |  |  |  |  |
| Admin Email       | <ul> <li>to :<br/>vikram.singh@exxat.com</li> </ul>   | Thank you for working wit     | Opened (i)    | vikram.singh@exxat.com   | 09/26/2024, 10:04:12<br>AM EDT   |  |  |  |  |  |  |  |
| Admin Email       | <ul> <li>to :<br/>vikram.singh@exxat.com</li> </ul>   | Thank you for working wit     | Opened (i)    | vikram.singh@exxat.com   | 09/26/2024, 09:32:43<br>AM EDT   |  |  |  |  |  |  |  |
| Admin Email       | • to :<br>kunal.vaishnav@gmail.com                    | Thank you for working wit     | Opened (i)    | kunal.vaishnav@exxat.com | n 09/22/2024, 03:27:47<br>PM EDT |  |  |  |  |  |  |  |